## شرح كيفية تفعيل السرفر بجهاز ECHOLINK ATOMO 2

أول شيء، يجب التأكد من أن الجهاز متصل بالإنترنت بتم إضغط على زر MENU في ريموت كنترول

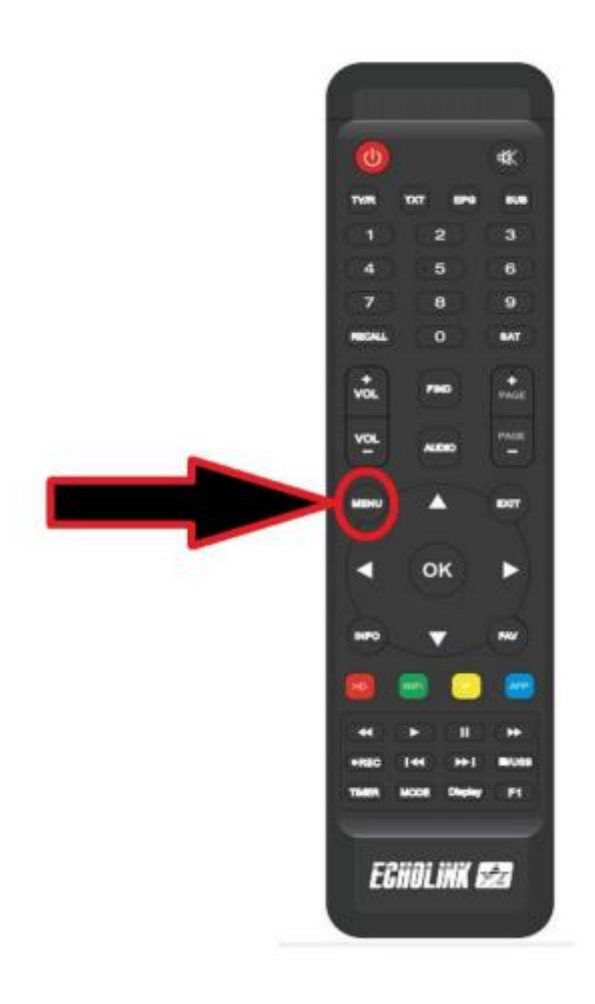

## 'Network Setting' إدهب إلى خانة (1

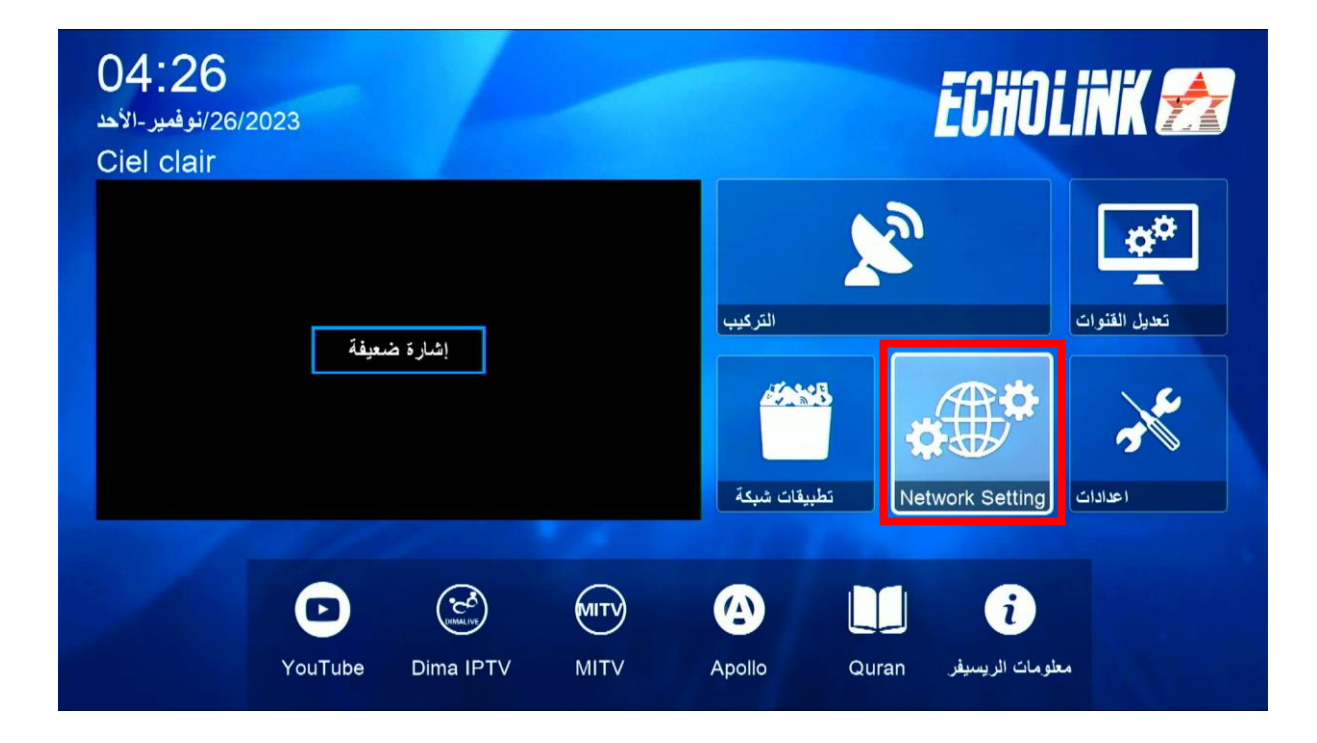

## 2) أدخل إلى السرفر '

| 1     |           |  |
|-------|-----------|--|
|       |           |  |
|       | IP ضبط    |  |
|       | VPN       |  |
|       | QR Code   |  |
|       | السيرفر   |  |
| - 1 A |           |  |
|       | ▼ 02/02 ▲ |  |

## 3) إدهب إلى آخر صفحة و هي صفحة 40 تم قم بالضغط على الزر الأخضر لتفعيل السرفر

|                       |                 | اعدادات السيرفر  |                  |            |  |
|-----------------------|-----------------|------------------|------------------|------------|--|
| IP/URL                |                 | <                | 40 - *****       | >          |  |
| TCP Port              |                 |                  | *****            |            |  |
| نوع السيرفر           |                 |                  | ApolloPro.IM.143 |            |  |
| تأكيد                 |                 |                  | موافق            |            |  |
|                       |                 |                  |                  |            |  |
|                       |                 |                  |                  |            |  |
|                       |                 |                  |                  |            |  |
|                       |                 |                  |                  |            |  |
|                       |                 |                  |                  |            |  |
|                       |                 |                  |                  |            |  |
| 0 : السيرفرات المتصلة |                 |                  |                  |            |  |
| حذف                   | تفعيل السيرفر 🚬 | [SA <sup>-</sup> | [] Packages      | تلقائي [7] |  |

تم تفعيل السرفر بنجاح

|                            |  |                                           | برفر                          | اعدادات السي |                  |           |  |
|----------------------------|--|-------------------------------------------|-------------------------------|--------------|------------------|-----------|--|
|                            |  | IP/URL                                    |                               | <            | 40 - ******      | >         |  |
|                            |  | TCP Port                                  |                               |              | ****             |           |  |
|                            |  | نوع السيرفر                               |                               |              | ApolloPro.IM.143 |           |  |
|                            |  | تأكيد                                     |                               |              | موافق            |           |  |
|                            |  |                                           |                               |              |                  |           |  |
|                            |  |                                           |                               |              |                  |           |  |
|                            |  |                                           |                               |              |                  |           |  |
|                            |  | Packages: Have fu                         | nl                            |              |                  |           |  |
|                            |  | 09,2024) يناير (09,2024                   | <br>9,2023 (سبتمبر)1. VIP Pad | ckage        |                  |           |  |
|                            |  |                                           |                               |              |                  |           |  |
|                            |  | <ul> <li>۲ : السيرفرات المتصلة</li> </ul> | ·~ 08,2023 متصل(ابریل 1       | 08,2 يوليو ~ | 024)             |           |  |
|                            |  | حذف                                       | ايقاف السيرفر                 | [SA]         | ] Packages       | تلقائي [1 |  |
|                            |  |                                           |                               |              |                  |           |  |
|                            |  |                                           |                               |              | 1 1 1 1          |           |  |
| إلى اللفاء في تدوينات احرى |  |                                           |                               |              |                  |           |  |
|                            |  |                                           |                               |              |                  |           |  |